## To Change BDF Font to PCF Font

## Run **bdftopcf.exe** program as in the following example:

C:\tmp> %XMANAGER\_INSTALL\_DIR%\bdftopcf new.bdf -o new.pcf

## To Create or Renew FONTS.DIR File Using Mkfntdir.exe Program

1. Move to fonts folder and run mkfntdir.exe program:

%XMANAGER\_INSTALL\_DIR%\Fonts\NewFonts> ..\..\mkfntdir

## To Create and Use Fonts Folder

1. Create a new folder below the following folder:

%XMANAGER\_INSTALL\_DIR%\Fonts

- 2. Copy new fonts files to the created folder.
- 3. Run mkfntdir.exe program in the created folder:

%XMANAGER\_INSTALL\_DIR%\Fonts\NewFonts> ..\..\mkfntdir

- 4. Run Xconfig.
- 5. Double-click a profile to which the new fonts folder is to be added. **Profile Properties** dialog box is displayed.
- 6. Click the [Font] tab.
- 7. Click [Add Font Folder]. Browse For Folder dialog box is displayed.
- 8. Select a new font folder.
- 9. Click [OK].
- 10. Restart Xmanager.